# IPsecVPN の設定(IKE aggressive モード)

## 実習内容と目標

このラボでは以下のことを学びます:

 IPsec で IKE アグレッシブモード、事前共有鍵認証方式を習得します。
 このラボタスクでは、IKE ネゴシエーションを介して RTA と RTB の間に IPsec トンネルを確 立する方法と、フェーズ 1 でアグレッシブモード(VPN の対向の IP アドレスが動的に設定され る環境ではアグレッシブモード)を使用するように IKE を構成する方法を示します。

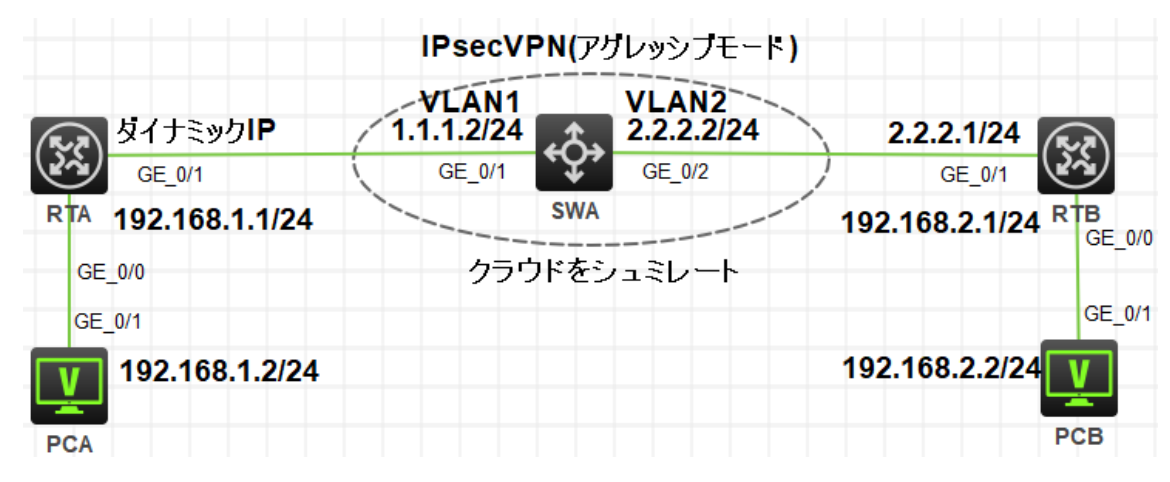

## ネットワーク図

図 4.1 実習ネットワーク

# 実習装置

| 本実験に必要な主な設備機材<br>実験装置名前とモデル番号 | バージョン      | 数量 | 特記事項      |
|-------------------------------|------------|----|-----------|
| MSR36-20                      | Version7.1 | 2  | ルーター      |
| S5820V2                       | Version7.1 | 1  | スイッチ      |
| PC                            | Windows 7  | 2  | ホスト       |
| ネットワークケーブルの接続                 |            | 4  | ストレートケーブル |

### 手順 1:IP アドレスを設定する

表 3-3 にように IP アドレスを割り当てます。 PCA のデフォルトゲートウェイとして RTA、 そして PCB のデフォルトゲートウェイを RTB と設定します。

PC、ルーター、そしてスイッチを図 4-1 のように接続します。そして、スイッチには VLAN 2を作成 し、VLAN 2 に GE1/0/2 を追加します。

<H3C>system-view

System View: return to User View with Ctrl+Z.

[H3C]sysname SWA

[SWA]vlan 2

[SWA-vlan2]port GigabitEthernet 1/0/2

[SWA-vlan2]quit

| 装置    | インターフェイス | IP アドレス        | ゲートウェイ         |
|-------|----------|----------------|----------------|
|       | G0/0     | 192.168.1.1/24 | -              |
| RTA   | C0/1     | ダイナミックに IP ア   |                |
|       | G0/1     | ドレスを取得         | -              |
| RTB   | G0/0     | 192.168.2.1/24 | -              |
|       | G0/1     | 2.2.2.1/24     | -              |
| SIAVA | VLAN 1   | 1.1.1.2/24     |                |
| SVVA  | VLAN 2   | 2.2.2.2/24     |                |
| PCA   |          | 192.168.1.2/24 | 192.168.1.1/24 |
| РСВ   |          | 192.168.2.2/24 | 192.168.2.1/24 |

### 表 3-3 IP アドレス割り当て

# 手順2:ルーティングプロトコルを設定する

SWA, RTB に以下のように OSPF を設定します。 [SWA]ospf 1 [SWA-ospf-1]area 0 [SWA-ospf-1-area-0.0.0.0]network 1.1.1.0 0.0.0.255 [SWA-ospf-1-area-0.0.0.0]network 2.2.2.0 0.0.0.255 [SWA-ospf-1-area-0.0.0.0]quit [SWA-ospf-1]quit

[RTB]ospf 1 [RTB-ospf-1]area 0 [RTB-ospf-1-area-0.0.0.0]network 2.2.2.0 0.0.0.255 [RTB-ospf-1-area-0.0.0.0]quit [RTB-ospf-1]quit

上記のように設定後、SWA は公共ネットワークをシミュレートしていて、公共ネットワークルートのみ保存しています。これはサブネット 192.168.1.0/24 と 192.168.2.0/24 へのルートを持っていません。なぜならば、OSPF エリア PCA と PCB に接続されているルーターインタフェースへのルートを含んでいません。

ルーターB でリモートプライベートネットワークへのスタティックルートを以下のように設定します。 [RTB]ip route-static 192.168.1.0 255.255.255.0 2.2.2.2

### 手順 3:公共のネットワーク接続を設定します

[SWA]dhcp enable [SWA]dhcp server ip-pool 1 [SWA-dhcp-pool-1]network 1.1.1.0 mask 255.255.255.0 [SWA-dhcp-pool-1]gateway-list 1.1.1.2 [SWA-dhcp-pool-1]quit

[RTA]interface GigabitEthernet 0/1 [RTA-GigabitEthernet0/1]ip address dhcp-alloc [RTA-GigabitEthernet0/1]quit

RTA のルーティング情報を表示します。この結果は RTA が IP アドレスとデフォルトルートを取得して いることを表しています。

[RTA]display ip routing-table

| Destinations : 17 | Ro     | utes | : 17   |           |           |
|-------------------|--------|------|--------|-----------|-----------|
| Destination/Mask  | Proto  | Pr   | e Cost | NextHop   | Interface |
| 0.0.0/0           | Static | 70   | 0      | 1.1.1.2   | GE0/1     |
| 0.0.0/32          | Direct | 0    | 0      | 127.0.0.1 | InLoop0   |
| 1.1.1.0/24        | Direct | 0    | 0      | 1.1.1.1   | GE0/1     |

| 1.1.1.0/32         | Direct | 0 | 0 | 1.1.1.1     | GE0/1   |
|--------------------|--------|---|---|-------------|---------|
| 1.1.1.1/32         | Direct | 0 | 0 | 127.0.0.1   | InLoop0 |
| 1.1.1.255/32       | Direct | 0 | 0 | 1.1.1.1     | GE0/1   |
| 127.0.0.0/8        | Direct | 0 | 0 | 127.0.0.1   | InLoop0 |
| 127.0.0.0/32       | Direct | 0 | 0 | 127.0.0.1   | InLoop0 |
| 127.0.0.1/32       | Direct | 0 | 0 | 127.0.0.1   | InLoop0 |
| 127.255.255.255/32 | Direct | 0 | 0 | 127.0.0.1   | InLoop0 |
| 192.168.1.0/24     | Direct | 0 | 0 | 192.168.1.1 | GE0/0   |
| 192.168.1.0/32     | Direct | 0 | 0 | 192.168.1.1 | GE0/0   |
| 192.168.1.1/32     | Direct | 0 | 0 | 127.0.0.1   | InLoop0 |
| 192.168.1.255/32   | Direct | 0 | 0 | 192.168.1.1 | GE0/0   |
| 224.0.0.0/4        | Direct | 0 | 0 | 0.0.0.0     | NULL0   |
| 224.0.0.0/24       | Direct | 0 | 0 | 0.0.0.0     | NULL0   |
| 255.255.255.255/32 | Direct | 0 | 0 | 127.0.0.1   | InLoop0 |

PCA から PCB へ ping します。PCA が何もプライベートネットワークへのルートを持っていないため、 PCB への ping はできません。 <PCA>ping 192.168.2.2 Ping 192.168.2.2 (192.168.2.2): 56 data bytes, press CTRL\_C to break Request time out Request time out Request time out Request time out Request time out

## 手順 4: IKE Proposal を設定します

[RTA]ike proposal 1

[RTA-ike-proposal-1]authentication-method pre-share

[RTA-ike-proposal-1]authentication-algorithm md5

[RTA-ike-proposal-1]encryption-algorithm 3des-cbc

[RTA-ike-proposal-1]quit

[RTB]ike proposal 1

 $[{\sf RTB}\-ike\-proposal\-1]\-authentication\-method\-pre\-share$ 

[RTB-ike-proposal-1]authentication-algorithm md5

[RTB-ike-proposal-1]encryption-algorithm 3des-cbc

[RTB-ike-proposal-1]quit

## 手順 5: IKE identify を設定します

[RTA]ike identity fqdn rta [RTB]ike identity fqdn rtb

## 手順 6: IKE keychain を設定します

[RTA]ike keychain keychain1 [RTA-ike-keychain-keychain1]pre-shared-key address 2.2.2.1 255.255.255.0 key sim ple h3c [RTA-ike-keychain-keychain1]quit

[RTB]ike keychain keychain1 [RTB-ike-keychain-keychain1]pre-shared-key hostname rta key simple h3c [RTB-ike-keychain-keychain1]quit

## 手順 7: IKE Profile を設定します

[RTA]ike profile profile1

[RTA-ike-profile-profile1]exchange-mode aggressive

[RTA-ike-profile-profile1]match remote identity fqdn rtb

[RTA-ike-profile-profile1]keychain keychain1

[RTA-ike-profile-profile1]proposal 1

[RTA-ike-profile-profile1]quit

[RTB]ike profile profile1

[RTB-ike-profile-profile1]exchange-mode aggressive

[RTB-ike-profile-profile1]match remote identity fqdn rta

[RTB-ike-profile-profile1]keychain keychain1

[RTB-ike-profile-profile1]proposal 1

[RTB-ike-profile-profile1]quit

# 手順 8:ACL を設定します

[RTA]acl advanced 3000 [RTA-acl-ipv4-adv-3000]rule 0 permit ip source 192.168.1.0 0.0.0.255 destination 192.168.2.0 0.0.0.255 [RTA-acl-ipv4-adv-3000]quit [RTB]acl advanced 3000

[RTB-acl-ipv4-adv-3000]rule 0 permit ip source 192.168.2.0 0.0.0.255 destination 192.168.1.0 0.0.0.255 [RTB-acl-ipv4-adv-3000]quit

## 手順 9: IPsec Proposal を設定します

[RTA]ipsec transform-set trans1 [RTA-ipsec-transform-set-trans1]esp authentication-algorithm sha1 [RTA-ipsec-transform-set-trans1]esp encryption-algorithm aes-cbc-128 [RTA-ipsec-transform-set-trans1]quit

[RTB]ipsec transform-set trans1 [RTB-ipsec-transform-set-trans1]esp authentication-algorithm sha1 [RTB-ipsec-transform-set-trans1]esp encryption-algorithm aes-cbc-128 [RTB-ipsec-transform-set-trans1]quit

# 手順 10: IPsec Policy を設定して適用します

両方のルーターでIPsec Policyを設定し、それを隣接する装置に接続されているインタフェースへ適用 します。 [RTA]ipsec policy policy1 1 isakmp [RTA-ipsec-policy-isakmp-policy1-1]remote-address 2.2.2.1 [RTA-ipsec-policy-isakmp-policy1-1]security acl 3000 [RTA-ipsec-policy-isakmp-policy1-1]transform-set trans1 [RTA-ipsec-policy-isakmp-policy1-1]ike-profile profile1 [RTA-ipsec-policy-isakmp-policy1-1]quit [RTA-ipsec-policy-isakmp-policy1-1]quit [RTA-GigabitEthernet 0/1 [RTA-GigabitEthernet0/1]ipsec apply policy policy1

応答者としての RTB は、対抗側の IP アドレスを取得できないため、テンプレートとして構成する必要 があります。

[RTB]ipsec policy-template template1 1

[RTB-ipsec-policy-template-template1-1]security acl 3000

[RTB-ipsec-policy-template-template1-1]transform-set trans1

[RTB-ipsec-policy-template-template1-1]ike-profile profile1

[RTB-ipsec-policy-template-template1-1]quit

[RTB]ipsec policy policy1 1 isakmp template template1

[RTB]interface GigabitEthernet 0/1

[RTB-GigabitEthernet0/1]ipsec apply policy policy1

[RTB-GigabitEthernet0/1]quit

## 手順 11:設定を確認します

RTAとRTBで display コマンドを使い設定情報を表示します。

<RTA>display ike proposal

Priority Authentication Authentication Encryption Diffie-Hellman Duration

|         | method a       | algorithm | algorithm g | roup    | (seconds) |
|---------|----------------|-----------|-------------|---------|-----------|
| 1       | PRE-SHARED-KEY | MD5       | 3DES-CBC    | Group 1 | 86400     |
| default | PRE-SHARED-KEY | SHA1      | DES-CBC     | Group 1 | 86400     |

<RTA>display ipsec transform-set

IPsec transform set: trans1

State: complete

Encapsulation mode: tunnel

ESN: Disabled

PFS:

Transform: ESP

ESP protocol:

Integrity: SHA1

Encryption: AES-CBC-128

<RTA>display ipsec policy

-----

IPsec Policy: policy1

Interface: GigabitEthernet0/1

-----

-----

Sequence number: 1

Mode: ISAKMP

\_\_\_\_\_

Traffic Flow Confidentiality: Disabled Security data flow: 3000 Selector mode: standard Local address: Remote address: 2.2.2.1 Transform set: trans1 IKE profile: profile1 IKEv2 profile: SA duration(time based): 3600 seconds SA duration(traffic based): 1843200 kilobytes SA idle time:

[RTB]display ike proposal

Priority Authentication Authentication Encryption Diffie-Hellman Duration

|   | method         | algorithm | algorithm | group | (seconds) |
|---|----------------|-----------|-----------|-------|-----------|
| 1 | PRE-SHARED-KEY | ′ MD5     | 3DES-CBC  | Group | 1 86400   |

| default | PRE-SHARED-KEY | SHA1 | DES-CBC | Group 1 | 86400 |
|---------|----------------|------|---------|---------|-------|

[RTB]display ipsec policy-template

-----

IPsec Policy Template: template1

-----

\_\_\_\_\_

Sequence number: 1

Traffic Flow Confidentiality: Disabled

Security data flow : 3000

Selector mode: standard

Local address:

IKE profile: profile1

IKEv2 profile:

Remote address:

Transform set: trans1 IPsec SA local duration(time based): IPsec SA local duration(traffic based): SA idle time:

[RTB]display ipsec policy

-----

IPsec Policy: policy1

Interface: GigabitEthernet0/1

\_\_\_\_\_

\_\_\_\_\_

Sequence number: 1

Mode: Template

-----

Policy template name: template1

# 手順 12:トンネルが確立されていて稼働しているかを確認しま

## す

PCA から PCB に ping して両方の PC 間の接続性を確認します。 <PCA>ping 192.168.2.2 Ping 192.168.2.2 (192.168.2.2): 56 data bytes, press CTRL\_C to break Request time out 56 bytes from 192.168.2.2: icmp\_seq=1 ttl=253 time=2.000 ms 56 bytes from 192.168.2.2: icmp\_seq=2 ttl=253 time=1.000 ms 56 bytes from 192.168.2.2: icmp\_seq=3 ttl=253 time=1.000 ms 56 bytes from 192.168.2.2: icmp\_seq=4 ttl=253 time=1.000 ms 56 bytes from 192.168.2.2: icmp\_seq=4 ttl=253 time=1.000 ms 56 bytes from 192.168.2.2: icmp\_seq=4 ttl=253 time=1.000 ms 56 bytes from 192.168.2.2: icmp\_seq=4 ttl=253 time=1.000 ms 56 bytes from 192.168.2.2: icmp\_seq=4 ttl=253 time=1.000 ms 56 bytes from 192.168.2.2: icmp\_seq=4 ttl=253 time=1.000 ms 57 bytes from 192.168.2.2: icmp\_seq=4 ttl=253 time=1.000 ms

RTA と RTB の IPsec と IKE 情報を表示します。

<RTA>display ike sa

| Connection-ID | Remote  | Flag | DOI   |
|---------------|---------|------|-------|
| 2             | 2.2.2.1 | RD   | IPsec |

Flags: RD--READY RL--REPLACED FD-FADING RK-REKEY

#### <RTA>display ike sa verbose

Connection ID: 2 Outside VPN: Inside VPN: Profile: profile1 Transmitting entity: Initiator

Local IP: 1.1.1.1 Local ID type: FQDN Local ID: rta

Remote IP: 2.2.2.1 Remote ID type: FQDN Remote ID: rtb

Authentication-method: PRE-SHARED-KEY Authentication-algorithm: MD5 Encryption-algorithm: 3DES-CBC

-----

IPsec policy: policy1

Sequence number: 1 Mode: ISAKMP

\_\_\_\_\_

Tunnel id: 0 Encapsulation mode: tunnel Perfect Forward Secrecy: Inside VPN: Extended Sequence Numbers enable: N Traffic Flow Confidentiality enable: N Path MTU: 1428 Tunnel: local address: 1.1.1.1

remote address: 2.2.2.1

### Flow:

sour addr: 192.168.1.0/255.255.255.0 port: 0 protocol: ip dest addr: 192.168.2.0/255.255.255.0 port: 0 protocol: ip

### [Inbound ESP SAs]

SPI: 3943816766 (0xeb11de3e) Connection ID: 12884901888 Transform set: ESP-ENCRYPT-AES-CBC-128 ESP-AUTH-SHA1 SA duration (kilobytes/sec): 1843200/3600 SA remaining duration (kilobytes/sec): 1843199/3269 Max received sequence-number: 9 Anti-replay check enable: Y Anti-replay window size: 64 UDP encapsulation used for NAT traversal: N Status: Active

### [Outbound ESP SAs]

SPI: 2248163441 (0x86004071) Connection ID: 4294967297 Transform set: ESP-ENCRYPT-AES-CBC-128 ESP-AUTH-SHA1 SA duration (kilobytes/sec): 1843200/3600 SA remaining duration (kilobytes/sec): 1843199/3269 Max sent sequence-number: 9 UDP encapsulation used for NAT traversal: N Status: Active

<RTB>display ike sa

| Connection-ID | Remote  | Flag | DOI   |
|---------------|---------|------|-------|
| 2             | 1.1.1.1 | RD   | IPsec |

Flags:

RD--READY RL--REPLACED FD-FADING RK-REKEY

<RTB>display ike sa verbose

Connection ID: 2 Outside VPN: Inside VPN: Profile: profile1 Transmitting entity: Responder

\_\_\_\_\_

Local IP: 2.2.2.1 Local ID type: FQDN Local ID: rtb

Remote IP: 1.1.1.1 Remote ID type: FQDN Remote ID: rta

Authentication-method: PRE-SHARED-KEY Authentication-algorithm: MD5 Encryption-algorithm: 3DES-CBC

Life duration(sec): 86400 Remaining key duration(sec): 85645 Exchange-mode: Aggressive Diffie-Hellman group: Group 1

#### NAT traversal: Not detected

Extend authentication: Disabled

Assigned IP address:

この出力結果は ISAKMP SA がアグレッシブモードで認証されたことを表しています。

<RTB>display ipsec sa

-----

Interface: GigabitEthernet0/1

-----

-----

IPsec policy: policy1

Sequence number: 1

Mode: Template

-----

Tunnel id: 0

Encapsulation mode: tunnel

Perfect Forward Secrecy:

Inside VPN:

Extended Sequence Numbers enable: N

Traffic Flow Confidentiality enable: N

Path MTU: 1428

Tunnel:

local address: 2.2.2.1

remote address: 1.1.1.1

### Flow:

sour addr: 192.168.2.0/255.255.255.0 port: 0 protocol: ip dest addr: 192.168.1.0/255.255.255.0 port: 0 protocol: ip [Inbound ESP SAs] SPI: 2248163441 (0x86004071) Connection ID: 4294967296 Transform set: ESP-ENCRYPT-AES-CBC-128 ESP-AUTH-SHA1 SA duration (kilobytes/sec): 1843200/3600 SA remaining duration (kilobytes/sec): 1843199/2792 Max received sequence-number: 9 Anti-replay check enable: Y Anti-replay window size: 64 UDP encapsulation used for NAT traversal: N Status: Active

### [Outbound ESP SAs]

SPI: 3943816766 (0xeb11de3e) Connection ID: 4294967297 Transform set: ESP-ENCRYPT-AES-CBC-128 ESP-AUTH-SHA1 SA duration (kilobytes/sec): 1843200/3600 SA remaining duration (kilobytes/sec): 1843199/2792 Max sent sequence-number: 9 UDP encapsulation used for NAT traversal: N Status: Active

### 手順 13: IPsec の操作を監視します

存在する全ての IPsec SAs と ISAKMP SAs をクリアします。 <RTA>reset ike sa <RTA>reset ipsec sa

<RTB>reset ike sa <RTB>reset ipsec sa

デバッギングを有効にします

<RTA>debugging ike packet <RTA>debugging ipsec packet

IPsecトンネルを確立するのをトリガーするために PCA から PCB へ ping します。 <PCA>ping 192.168.2.2 Ping 192.168.2.2 (192.168.2.2): 56 data bytes, press CTRL\_C to break Request time out 56 bytes from 192.168.2.2: icmp\_seq=1 ttl=253 time=5.000 ms 56 bytes from 192.168.2.2: icmp\_seq=2 ttl=253 time=4.000 ms 56 bytes from 192.168.2.2: icmp\_seq=3 ttl=253 time=3.000 ms 56 bytes from 192.168.2.2: icmp\_seq=4 ttl=253 time=3.000 ms

デバッギング情報確認し、分析します。 <RTA>\*Dec 27 17:41:06:235 2021 RTA IPSEC/7/PACKET: Failed to find SA by SP, SP Index = 0, SP Convert-Seq = 65536.

- \*Dec 27 17:41:06:235 2021 RTA IKE/7/PACKET: vrf = 0, src = 1.1.1.1, dst = 2.2.2.1/500 Encryption algorithm is 3DES-CBC.
- \*Dec 27 17:41:06:235 2021 RTA IKE/7/PACKET: vrf = 0, src = 1.1.1.1, dst = 2.2.2.1/500 Hash algorithm is HMAC-MD5.
- \*Dec 27 17:41:06:235 2021 RTA IKE/7/PACKET: vrf = 0, src = 1.1.1.1, dst = 2.2.2.1/500 DH group 1.
- \*Dec 27 17:41:06:235 2021 RTA IKE/7/PACKET: vrf = 0, src = 1.1.1.1, dst = 2.2.2.1/500 Authentication method is Pre-shared key.
- \*Dec 27 17:41:06:235 2021 RTA IKE/7/PACKET: vrf = 0, src = 1.1.1.1, dst = 2.2.2.1/500 Lifetime type is in seconds.
- \*Dec 27 17:41:06:235 2021 RTA IKE/7/PACKET: vrf = 0, src = 1.1.1.1, dst = 2.2.2.1/500 Life duration is 86400.

\*Dec 27 17:41:06:235 2021 RTA IKE/7/PACKET: vrf = 0, src = 1.1.1.1, dst = 2.2.2.1/500 Construct transform payload for transform 1.

\*Dec 27 17:41:06:235 2021 RTA IKE/7/PACKET: vrf = 0, src = 1.1.1.1, dst = 2.2.2.1/500 Constructed SA payload.

\*Dec 27 17:41:06:241 2021 RTA IKE/7/PACKET: vrf = 0, src = 1.1.1.1, dst = 2.2.2.1/500 Construct KE payload.

\*Dec 27 17:41:06:242 2021 RTA IKE/7/PACKET: vrf = 0, src = 1.1.1.1, dst = 2.2.2.1/500 Construct NONCE payload.

\*Dec 27 17:41:06:242 2021 RTA IKE/7/PACKET: vrf = 0, src = 1.1.1.1, dst = 2.2.2.1/500 Local ID type: FQDN (2).

\*Dec 27 17:41:06:242 2021 RTA IKE/7/PACKET: vrf = 0, src = 1.1.1.1, dst = 2.2.2.1/500 Local ID value: rta.

\*Dec 27 17:41:06:242 2021 RTA IKE/7/PACKET: vrf = 0, src = 1.1.1.1, dst = 2.2.2.1/500 Construct ID payload.

\*Dec 27 17:41:06:242 2021 RTA IKE/7/PACKET: vrf = 0, src = 1.1.1.1, dst = 2.2.2.1/500 Construct DPD vendor ID payload.

\*Dec 27 17:41:06:242 2021 RTA IKE/7/PACKET: vrf = 0, src = 1.1.1.1, dst = 2.2.2.1/500 Construct NAT-T rfc3947 vendor ID payload.

\*Dec 27 17:41:06:242 2021 RTA IKE/7/PACKET: vrf = 0, src = 1.1.1.1, dst = 2.2.2.1/500 Construct NAT-T draft3 vendor ID payload.

\*Dec 27 17:41:06:242 2021 RTA IKE/7/PACKET: vrf = 0, src = 1.1.1.1, dst = 2.2.2.1/500 Construct NAT-T draft2 vendor ID payload.

\*Dec 27 17:41:06:242 2021 RTA IKE/7/PACKET: vrf = 0, src = 1.1.1.1, dst = 2.2.2.1/500

Construct NAT-T draft1 vendor ID payload.

\*Dec 27 17:41:06:242 2021 RTA IKE/7/PACKET: vrf = 0, src = 1.1.1.1, dst = 2.2.2.1/500 Construct XAUTH draft6 vendor ID payload.

\*Dec 27 17:41:06:242 2021 RTA IKE/7/PACKET: vrf = 0, src = 1.1.1.1, dst = 2.2.2.1/500 Sending packet to 2.2.2.1 remote port 500, local port 500.

\*Dec 27 17:41:06:242 2021 RTA IKE/7/PACKET: vrf = 0, src = 1.1.1.1, dst = 2.2.2.1/500

I-Cookie: bcded72f665242bf

R-Cookie: 0000000000000000

next payload: SA

version: ISAKMP Version 1.0

exchange mode: Aggressive

flags:

message ID: 0

length: 328

\*Dec 27 17:41:06:242 2021 RTA IKE/7/PACKET: vrf = 0, src = 1.1.1.1, dst = 2.2.2.1/500 Sending an IPv4 packet.

\*Dec 27 17:41:06:251 2021 RTA IKE/7/PACKET: vrf = 0, src = 1.1.1.1, dst = 2.2.2.1/500 Received packet from 2.2.2.1 source port 500 destination port 500.

\*Dec 27 17:41:06:251 2021 RTA IKE/7/PACKET: vrf = 0, src = 1.1.1.1, dst = 2.2.2.1/500

I-Cookie: bcded72f665242bf

R-Cookie: f74c3eafc3262c64

next payload: SA

version: ISAKMP Version 1.0

exchange mode: Aggressive

flags:

message ID: 0

length: 328

\*Dec 27 17:41:06:251 2021 RTA IKE/7/PACKET: vrf = 0, src = 1.1.1.1, dst = 2.2.2.1/500 Received ISAKMP Security Association Payload.

\*Dec 27 17:41:06:251 2021 RTA IKE/7/PACKET: vrf = 0, src = 1.1.1.1, dst = 2.2.2.1/500 Received ISAKMP Key Exchange Payload.

\*Dec 27 17:41:06:251 2021 RTA IKE/7/PACKET: vrf = 0, src = 1.1.1.1, dst = 2.2.2.1/500 Received ISAKMP Nonce Payload.

\*Dec 27 17:41:06:251 2021 RTA IKE/7/PACKET: vrf = 0, src = 1.1.1.1, dst = 2.2.2.1/500 Received ISAKMP Identification Payload.

\*Dec 27 17:41:06:251 2021 RTA IKE/7/PACKET: vrf = 0, src = 1.1.1.1, dst = 2.2.2.1/500

Received ISAKMP Vendor ID Payload.

\*Dec 27 17:41:06:251 2021 RTA IKE/7/PACKET: vrf = 0, src = 1.1.1.1, dst = 2.2.2.1/500 Received ISAKMP Vendor ID Payload.

\*Dec 27 17:41:06:251 2021 RTA IKE/7/PACKET: vrf = 0, src = 1.1.1.1, dst = 2.2.2.1/500 Received ISAKMP Vendor ID Payload.

\*Dec 27 17:41:06:251 2021 RTA IKE/7/PACKET: vrf = 0, src = 1.1.1.1, dst = 2.2.2.1/500 Received ISAKMP NAT-D Payload.

\*Dec 27 17:41:06:251 2021 RTA IKE/7/PACKET: vrf = 0, src = 1.1.1.1, dst = 2.2.2.1/500 Received ISAKMP NAT-D Payload.

\*Dec 27 17:41:06:251 2021 RTA IKE/7/PACKET: vrf = 0, src = 1.1.1.1, dst = 2.2.2.1/500 Received ISAKMP Hash Payload.

\*Dec 27 17:41:06:251 2021 RTA IKE/7/PACKET: vrf = 0, src = 1.1.1.1, dst = 2.2.2.1/500 Process NONCE payload.

\*Dec 27 17:41:06:251 2021 RTA IKE/7/PACKET: vrf = 0, src = 1.1.1.1, dst = 2.2.2.1/500 Process KE payload.

\*Dec 27 17:41:06:251 2021 RTA IKE/7/PACKET: vrf = 0, src = 1.1.1.1, dst = 2.2.2.1/500 Process ID payload.

\*Dec 27 17:41:06:251 2021 RTA IKE/7/PACKET: vrf = 0, src = 1.1.1.1, dst = 2.2.2.1/500 Peer ID type: FQDN (2).

\*Dec 27 17:41:06:251 2021 RTA IKE/7/PACKET: vrf = 0, src = 1.1.1.1, dst = 2.2.2.1/500 Peer ID value: FQDN rtb.

\*Dec 27 17:41:06:251 2021 RTA IKE/7/PACKET: vrf = 0, src = 1.1.1.1, dst = 2.2.2.1/500 Process SA payload.

\*Dec 27 17:41:06:251 2021 RTA IKE/7/PACKET: vrf = 0, src = 1.1.1.1, dst = 2.2.2.1/500 Check ISAKMP transform 1.

\*Dec 27 17:41:06:251 2021 RTA IKE/7/PACKET: vrf = 0, src = 1.1.1.1, dst = 2.2.2.1/500 Encryption algorithm is 3DES-CBC.

\*Dec 27 17:41:06:251 2021 RTA IKE/7/PACKET: vrf = 0, src = 1.1.1.1, dst = 2.2.2.1/500 HASH algorithm is HMAC-MD5.

\*Dec 27 17:41:06:251 2021 RTA IKE/7/PACKET: vrf = 0, src = 1.1.1.1, dst = 2.2.2.1/500 DH group is 1.

\*Dec 27 17:41:06:251 2021 RTA IKE/7/PACKET: vrf = 0, src = 1.1.1.1, dst = 2.2.2.1/500 Authentication method is Pre-shared key.

\*Dec 27 17:41:06:251 2021 RTA IKE/7/PACKET: vrf = 0, src = 1.1.1.1, dst = 2.2.2.1/500 Lifetime type is 1.

\*Dec 27 17:41:06:251 2021 RTA IKE/7/PACKET: vrf = 0, src = 1.1.1.1, dst = 2.2.2.1/500

Life duration is 86400.

\*Dec 27 17:41:06:251 2021 RTA IKE/7/PACKET: vrf = 0, src = 1.1.1.1, dst = 2.2.2.1/500 Attributes is acceptable.

\*Dec 27 17:41:06:251 2021 RTA IKE/7/PACKET: vrf = 0, src = 1.1.1.1, dst = 2.2.2.1/500 Process vendor ID payload.

\*Dec 27 17:41:06:251 2021 RTA IKE/7/PACKET: vrf = 0, src = 1.1.1.1, dst = 2.2.2.1/500 Received 2 NAT-D payload.

\*Dec 27 17:41:06:256 2021 RTA IKE/7/PACKET: vrf = 0, src = 1.1.1.1, dst = 2.2.2.1/500 Verify HASH payload.

\*Dec 27 17:41:06:256 2021 RTA IKE/7/PACKET: vrf = 0, src = 1.1.1.1, dst = 2.2.2.1/500 HASH:

df75edf4 8f4bc628 a283abd1 b255633c

\*Dec 27 17:41:06:256 2021 RTA IKE/7/PACKET: vrf = 0, src = 1.1.1.1, dst = 2.2.2.1/500 Construct NAT-D payload.

\*Dec 27 17:41:06:256 2021 RTA IKE/7/PACKET: vrf = 0, src = 1.1.1.1, dst = 2.2.2.1/500 HASH:

6a243a4a 79b85851 5372998f fdbfa6a1

\*Dec 27 17:41:06:256 2021 RTA IKE/7/PACKET: vrf = 0, src = 1.1.1.1, dst = 2.2.2.1/500 Construct authentication by pre-shared-key.

\*Dec 27 17:41:06:256 2021 RTA IKE/7/PACKET: vrf = 0, src = 1.1.1.1, dst = 2.2.2.1/500 Construct INITIAL-CONTACT payload.

\*Dec 27 17:41:06:256 2021 RTA IKE/7/PACKET: vrf = 0, src = 1.1.1.1, dst = 2.2.2.1/500 Encrypt the packet.

\*Dec 27 17:41:06:256 2021 RTA IKE/7/PACKET: vrf = 0, src = 1.1.1.1, dst = 2.2.2.1/500 Sending packet to 2.2.2.1 remote port 500, local port 500.

\*Dec 27 17:41:06:256 2021 RTA IKE/7/PACKET: vrf = 0, src = 1.1.1.1, dst = 2.2.2.1/500

I-Cookie: bcded72f665242bf

R-Cookie: f74c3eafc3262c64

next payload: NAT-D

version: ISAKMP Version 1.0

exchange mode: Aggressive

flags: ENCRYPT

message ID: 0

length: 116

\*Dec 27 17:41:06:256 2021 RTA IKE/7/PACKET: vrf = 0, src = 1.1.1.1, dst = 2.2.2.1/500

## 構成ファイル

```
RTA
#
 sysname RTA
#
interface GigabitEthernet0/0
 port link-mode route
 ip address 192.168.1.1 255.255.255.0
#
interface GigabitEthernet0/1
 port link-mode route
 ip address dhcp-alloc
 ipsec apply policy policy1
#
acl advanced 3000
 rule 0 permit ip source 192.168.1.0 0.0.0.255 destination 192.168.2.0 0.0.0.255
#
ipsec transform-set trans1
 esp encryption-algorithm aes-cbc-128
 esp authentication-algorithm sha1
#
ipsec policy policy1 1 isakmp
 transform-set trans1
 security acl 3000
 remote-address 2.2.2.1
 ike-profile profile1
#
 ike identity fqdn rta
#
ike profile profile1
 keychain keychain1
 exchange-mode aggressive
 match remote identity fqdn rtb
 proposal 1
#
```

ike proposal 1 encryption-algorithm 3des-cbc authentication-algorithm md5 #

ike keychain keychain1

pre-shared-key address 2.2.2.1 255.255.255.0 key simple h3c

```
#RTB
#
 sysname RTB
#
ospf 1
 area 0.0.0.0
  network 2.2.2.0 0.0.0.255
#
vlan 1
#
interface GigabitEthernet0/0
 port link-mode route
 ip address 192.168.2.1 255.255.255.0
#
interface GigabitEthernet0/1
 port link-mode route
 ip address 2.2.2.1 255.255.255.0
 ipsec apply policy policy1
#
 ip route-static 192.168.1.0 24 2.2.2.2
#
acl advanced 3000
 rule 0 permit ip source 192.168.2.0 0.0.0.255 destination 192.168.1.0 0.0.0.255
#
ipsec transform-set trans1
 esp encryption-algorithm aes-cbc-128
 esp authentication-algorithm sha1
#
ipsec policy-template template1 1
 transform-set trans1
 security acl 3000
 ike-profile profile1
#
ipsec policy policy1 1 isakmp template template1
#
 ike identity fqdn rtb
```

#

ike profile profile1
keychain keychain1
exchange-mode aggressive
match remote identity fqdn rta
proposal 1
#
ike proposal 1
encryption-algorithm 3des-cbc
authentication-algorithm md5
#
ike keychain keychain1
pre-shared-key hostname rta key simple h3c

#

```
SWA
#
sysname SWA
#
ospf 1
 area 0.0.0.0
  network 1.1.1.0 0.0.0.255
  network 2.2.2.0 0.0.0.255
#
 dhcp enable
#
vlan 1
#
vlan 2
#
dhcp server ip-pool 1
 gateway-list 1.1.1.2
 network 1.1.1.0 mask 255.255.255.0
#
interface Vlan-interface1
 ip address 1.1.1.2 255.255.255.0
#
interface Vlan-interface2
 ip address 2.2.2.2 255.255.255.0
#
```

•